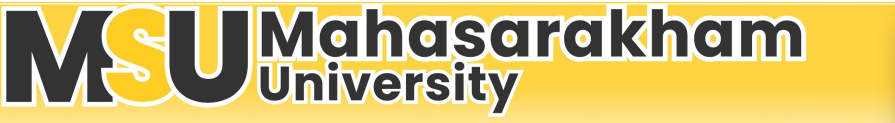

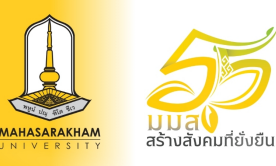

## ้ขั้นตอนการยื่นคำร้องออนไลน์ กองทะเบียนและประมวลผล

### ้ผู้รับบริการเข้าสู่ระบบบริการการศึกษา reg.msu.ac.th

### (ระยะเวลาการดำเนินการ 1 นาที)

### ผู้รับบริการเลือกเมนูคำร้องออนไลน์และเลือกประเภทคำร้องที่ต้องการ กรอกรายละเอียดให้ครบถ้วนพร้อมทั้งยืนยันการยื่นคำร้อง <mark>(ระยะเวลาการดำเนินการ 3 นาที)</mark>

#### <u>ไม่มีค่าธรรมเนียม</u>

2

- คำร้องขอแก้ไขข้อมูลทางการศึกษา (ปริญญาตรี)
- คำร้องขอลงทะเบีย<sup>ั</sup>นเรียนเกินหรือต่ำกว่ากำหนดในระเบียบฯ (ปริญญาตรี)\*\*\*
- คำร้องขอลงทะเบียนเรียนรายวิชาที่มีเงื่อนไขบุรพวิชา (ปริญญาตรี)\*\*\*

### <u>ค่าธรรมเนียม 500 บาท</u>

- คำร้องขอลาพักการเรียน (ปริญญาตรี)\*\*\*
- คำร้องขอลงทะเบียนรักษาสภาพนิสิต (ปริญญาตรี)\*\*\*
- คำร้องขอคำร้องขอคืนสภาพการเป็นนิสิต (ปริญญาตรี)\*\*\*

#### <u>ีค่าธรรมเนียมตามระบบคำร้องออนไลน์ของบัณฑิตวิทยาลัย</u>

- ระดับบัณฑิตศึกษาให้ดำเนินการตามระบบคำร้องออนไลน์ของบัณฑิตวิทยาลัย\*\*\*

\*\*\* หมายเหตุ คำร้องที่ต้องผ่านการอนุมัติจากผู้มีอำนาจมีระยะเวลาในการอนุมัติ 1-7 วันทำการ

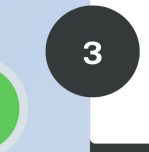

4

### ผู้ให้บริการดำเนินการตามคำร้องที่ผ่านการอนุมัติ ระยะเวลาดำเนินการ **ภายใน 1 วันทำการ**

ผู้รับบริการตรวจสอบสถานะการดำเนินการและชำระค่าธรรมเนียมตามระเบียบ ระเบียบมหาวิทยาลัยมหาสารคามว่าด้วยการเก็บเงินค่าธรรมเนียมการศึกษา และค่าบริการการศึกษาอื่น ๆ ในระดับปริญญาตรี ดี่เมนู ภาระค่าใช้จ่าย (ในกรณีที่มีค่าธรรมเนียม)

### (ระยะเวลาการดำเนินการ 2 นาที)

f

กองทะเบียบและประบวลผล บบส

### กฎหมาย/ข้อบังคับ/ระเบียบ ที่เกี่ยวข้อง

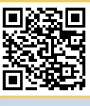

- ข้อบังคับว่าด้วยการศึกษาระดับปริญญาตรี
- ระเบียบมหาวิทยาลัยมหาสารคามว่าดั้วยการเก็บเงินค่าธรรมเนียมการศึกษาและค่าบริการการศึกษาอื่น ๆ ในระดับปริญญาตรี

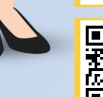

- ข้อบังคับว่าด้วยการศึกษาระดับบัณฑิตศึกษา
- ระเบียบมหาวิทยาลัยมหาสารคามว่าด้วยการเก็บเงินค่าธรรมเนียมการศึกษาและค่าบริการการศึกษาอื่น ๆ ในระดับบัณฑิตศึกษา

สอบถามข้อมูล เพิ่มเต็มที่ อาคารปฏิบัติการกลางทางวิทยาศาสตร์ (SC3) ชั้น 1 ต.ขามเรียง อ.กับกรวิชัย จ.มหาสารคาม 44150 โกรศัพท์ 043-719-888 , 043-719-889, 08-0323-7706 , 06-3827-3667

## ขั้นตอนการยื่นคำร้องผ่านเครือข่าย Internet

# ขั้นตอนที่ 1

เข้าระบบบริการการศึกษา หรือ <u>http://reg.msu.ac.th</u> จะปรากฏหน้าเวปไซต์ดังรูป

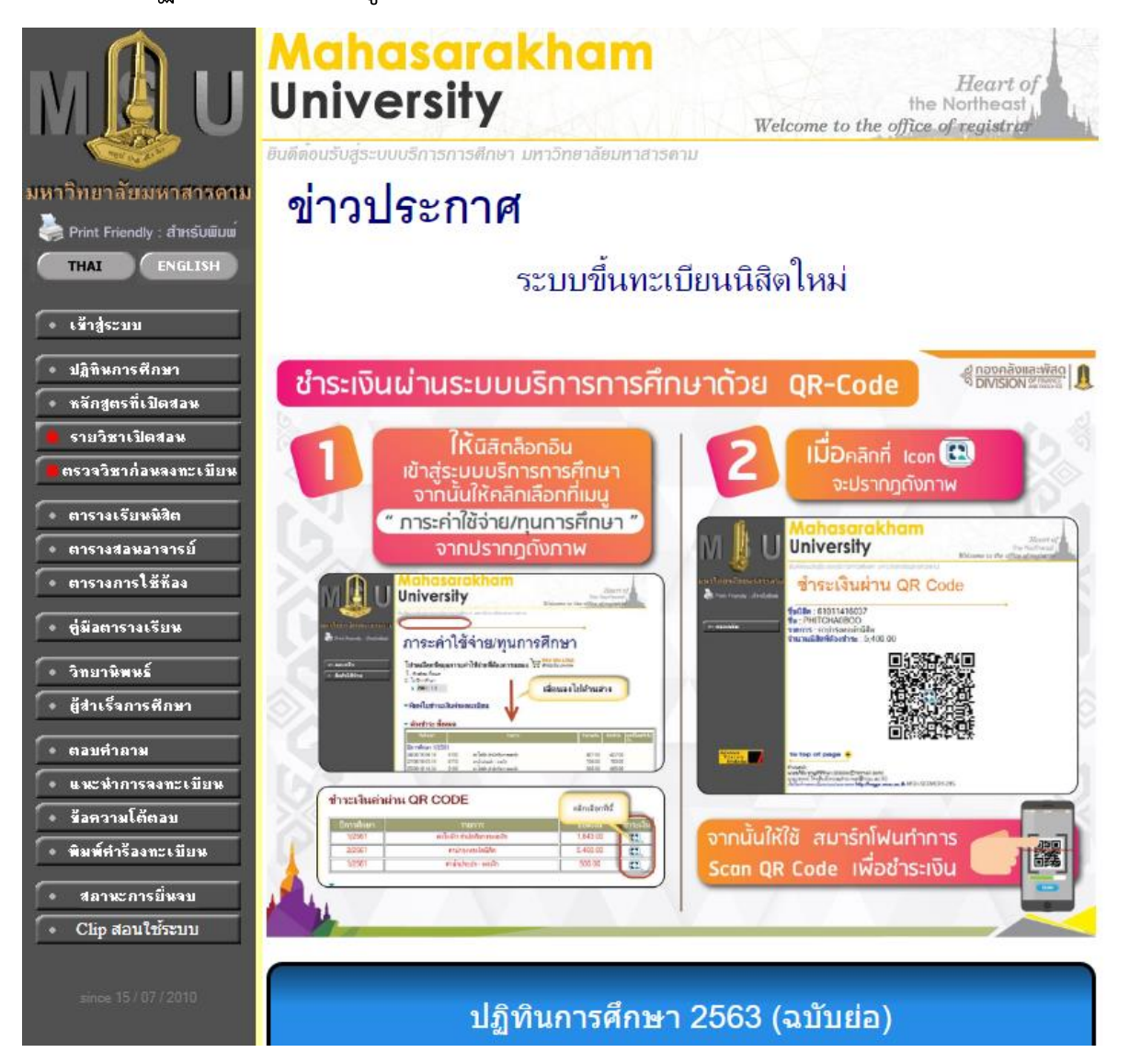

## เข้าสู่ระบบ

| MAU                                                    | Mahasarakhan<br>University                                                                      | Heart of<br>the Northeast<br>Welcome to the office of registra |
|--------------------------------------------------------|-------------------------------------------------------------------------------------------------|----------------------------------------------------------------|
| มหาวิทยาลัยมหาสารคาม<br>≽ Print Friendly : สำหรับพิมพ์ | กรุณาป้อนรหัส                                                                                   | ประจำตัวและรหัสผ่าน<br>                                        |
| • หน้าเริ่มดัน                                         | รหัสปร:<br>รหัสผ่าง                                                                             | ะจำตัว<br>4                                                    |
| Advance<br>Vision<br>Systems                           | to top of page 🍝<br>กำแนะนำ :<br>นายธภิษัย ชาญศิริวัตนา (diskko@hotmail.com) เว็ป ไชก์กระทะเมีย | กและประมาลหล http://regpr.msu.ac.th MSU-SERVER2-51             |

หลังจากเข้าสู่ระบบแล้วเลือกเมนู คำร้องทะบียน

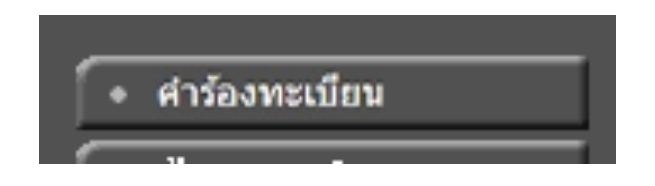

# ขั้นตอนที่ 2

## จะปรากฏหน้าเวปไซต์ดังรูป

| หน้าหลัก        | ประเภทค่าร้อง : | เลือกประเภทคำร้อง | ~ |  |
|-----------------|-----------------|-------------------|---|--|
|                 |                 |                   |   |  |
|                 |                 |                   |   |  |
| # คำร้อง หมายเห | ия              | สถานะ             |   |  |

## ขั้นตอนที่ 3

### เลือกประเภทคำร้อง

|          | คำร้องท        | ะเบียน                                                                                                    |
|----------|----------------|----------------------------------------------------------------------------------------------------|
| หน้าหลัก | ประเภทคำร้อง : | เลือกประเภทคำร้อง 🗸                                                                                                    |
|          |                | ที่ที่ว้องขอแก้ไขข้อมูลทางการศึกษา<br>ศำร้องขอลาพักการเรียน<br>ศำร้องขอลงทะเบียนรักษาสภาพนิสิต<br>คำร้องขอลงทะเบียนเรียนเกินหรีต่ากว่ากำหนดในระเบียบๆ |
| # คำร้อง | หมายเหตุ       | สถานะ                                                                                                    |

# ขั้นตอนที่ 4

ส่วนที่ 1 ระบบจะแสดงข้อมูลส่วนตัวของนิสิต

| หน้าหลัก                            | ประเภทคำร้อง : | เลือกประเภทคำร้อง 🗸             |
|-------------------------------------|----------------|---------------------------------|
|                                     |                | เลขประจำดัวนิสัต / St           |
| คำนำหน้าชื่อ / Prefix               | ชื่อ / Name    | สกุล / Lastname                 |
|                                     |                |                                 |
| คณะ / Faculty                       |                |                                 |
| สาขา / Major                        |                |                                 |
| เป็นนิสิตศึกษาอยู่ที่ / Studying at |                | ระบบการศึกษา / Education System |
|                                     |                |                                 |

## ส่วนที่ 2 นิสิตต้องกรอกรายระเอียดคำร้อง

| ปีการศึกษา :                                              |                                                                                          |                                 |
|-----------------------------------------------------------|------------------------------------------------------------------------------------------|---------------------------------|
| 2563                                                      |                                                                                          |                                 |
| 🧿 ภาคตัน (1 semester)                                     | 🔿 ภาคปลาย (2 semester)                                                                   | 🔿 ภาคการศึกษาพิเศษ (3 semester) |
| เนื่องจาก (Because) :                                     |                                                                                          |                                 |
|                                                           |                                                                                          |                                 |
| 🔵 ขอลงทะเบียนเรียนเกิน                                    | 🔿 ขอลงทะเบียนเรียนต่า                                                                    |                                 |
| ⊃ ขอลงทะเบียนเรียนเกิน<br>หมายเหตุ ตามข้อบังคับฯ ข้อ 22.6 | <ul> <li>ขอลงทะเบียนเรียนต่ำ</li> <li>เพิ่มได้ไม่เกินภาคการศึกษาละ 3 หน่วยกิด</li> </ul> |                                 |

เมื่อกรอกรายละเอียดแล้วให้นิสิตกด ส่งคำร้อง

เมื่อนิสิตกด ส่งคำร้อง แล้วระบบจะแสดงรายละเอียดการส่งคำร้อง และนิสิตสามรถ กดยกเลิกคำร้องได้ (อาจารย์ที่ปรึกษาต้องยังไม่พิจารณาคำร้องของนิสิต)

|                               |          | คำร้องท        | ะเบียน                        |       |
|-------------------------------|----------|----------------|-------------------------------|-------|
| หน้าหลัก                      |          | ประเภทคำร้อง : | เลือกประเภทคำร้อง             | ~     |
|                               |          |                |                               |       |
|                               |          |                |                               |       |
|                               |          |                |                               |       |
| วรพจน์ วัตถุสินธ์             |          |                |                               |       |
| วรพจน์ วัตถุสินธ์<br># คำร้อง | หมายเหตุ |                | สถานะ                         |       |
| วรพจน์ วัตถุสินธ์<br># คำร้อง | หมายเหตุ |                | <b>สถานะ</b><br>รับคำร้องแล้ว | 20130 |

### หมายเหตุ \*

1.นิสิตติอต่อให้อาจารย์ที่ปรึกษาดำเนินการพิจารณาคำร้องในระบบบริการการศึกษา (http://reg.msu.ac.th)

2.นิสิตติอต่อฝ่ายวิชาการประจำคณะเพื่อให้ประสานงานคณะบดีดำเนินการพิจารณาคำร้อง ในระบบบริการการศึกษา(http://reg.msu.ac.th)

สอบถามรายละอียดเพิ่มเติมได้ที่ 043 -754234 ต่อ 1687